# MOODLE ÖĞRENCILER VE EĞITMENLER İÇİN PRATİK REHBER

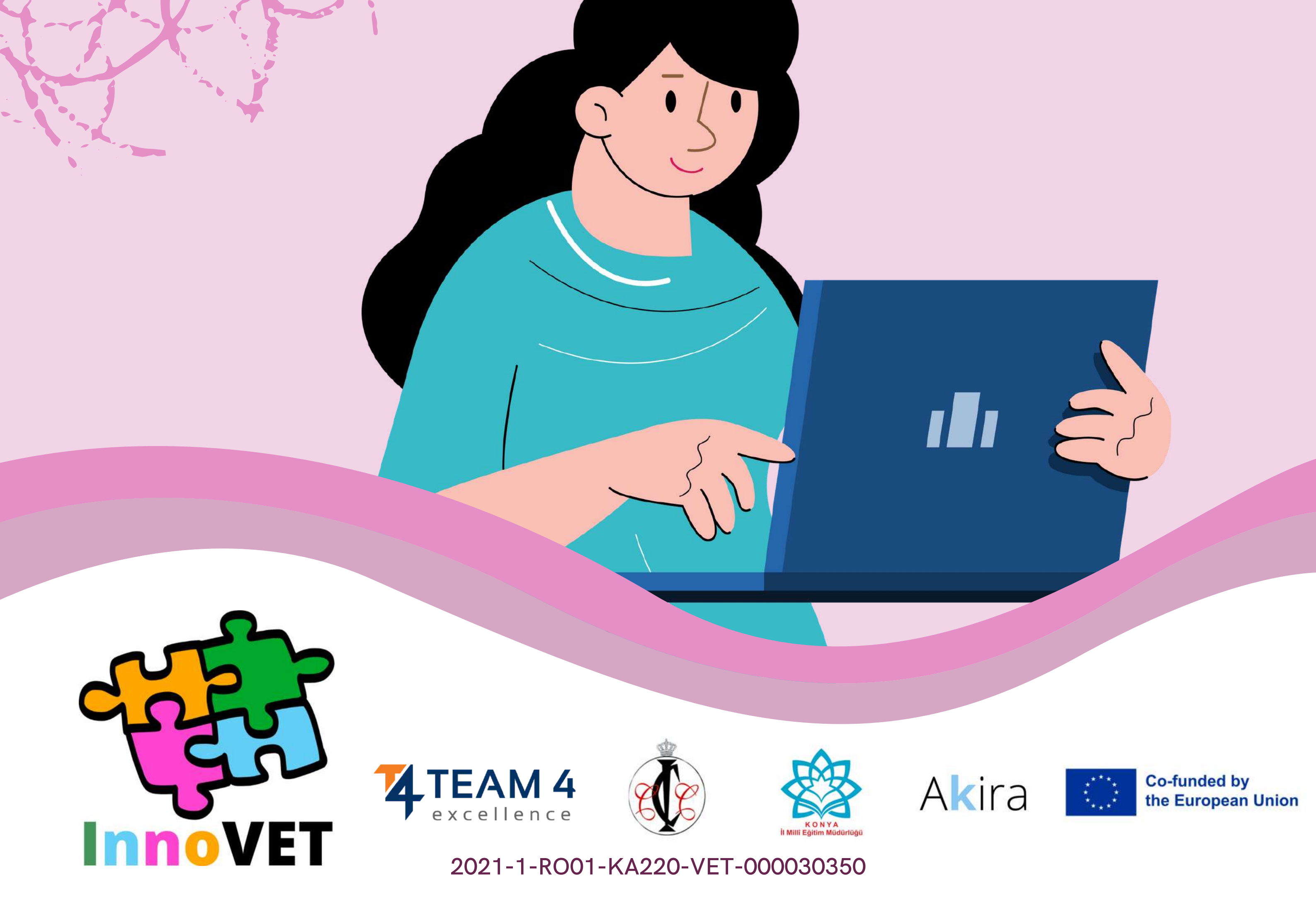

## Bu kılavuz aşağıdaki bölümlerden oluşmaktadır:

- 1. Dili değiştirin
- 2. Platforma giriș yapın
- 3. Kursa kaydolun
- 4. Forum bölümü
- 5. Kurs modüllerini tamamlayın
- 6. Testleri çözün
- 7. Geri bildirim verin
- 8. Sertifikayı indirin

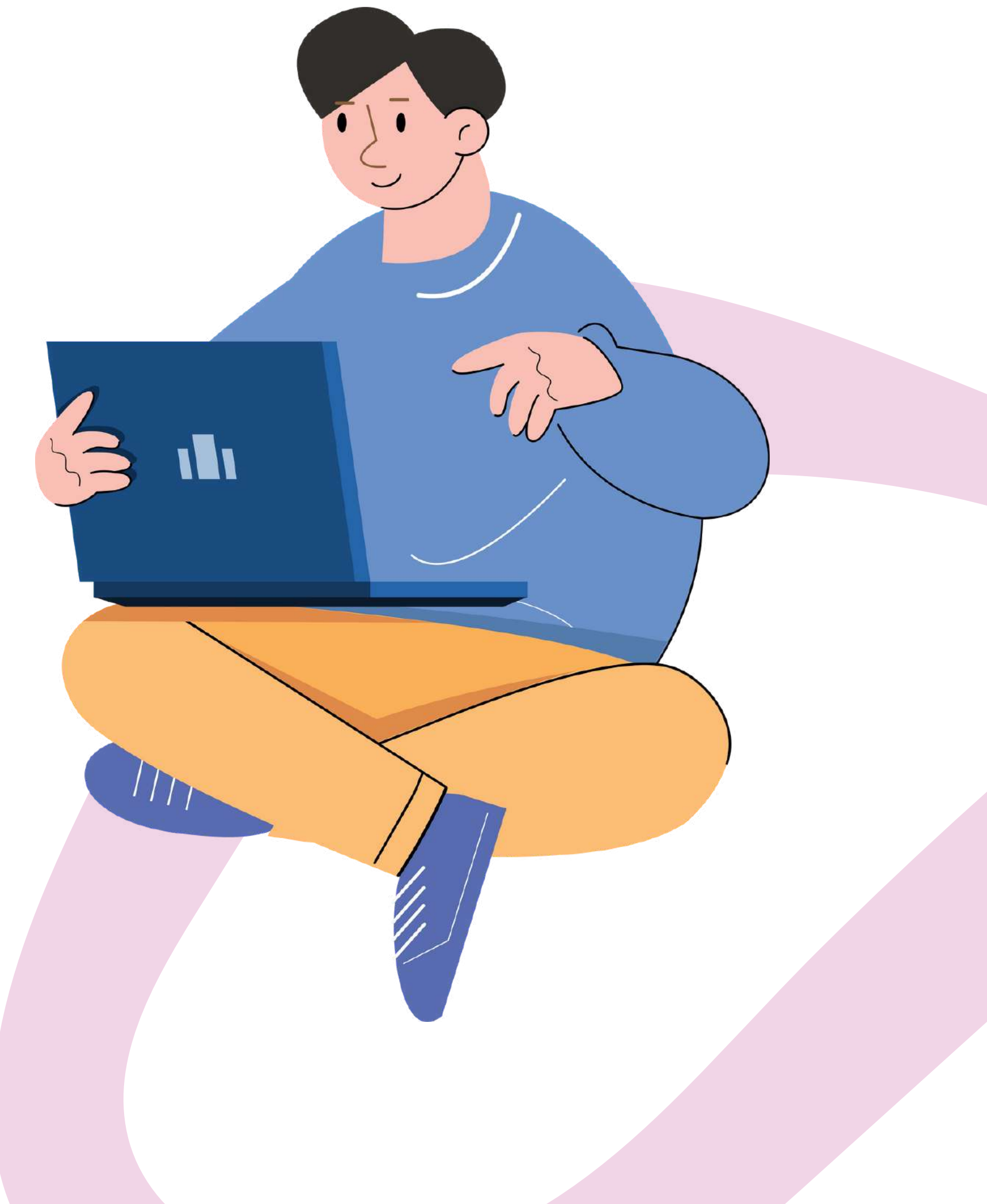

# DILI DEĞIŞTIR

Platformda görüntülenen dili değiştirmek için, sağ üstteki Giriş Yap düğmesinin yanındaki simgeye tıklayın.

Almanca, İngilizce, İspanyolca, İtalyanca, Lehçe, Romence, Türkçe ve Yunanca arasında seçim yapabilirsiniz

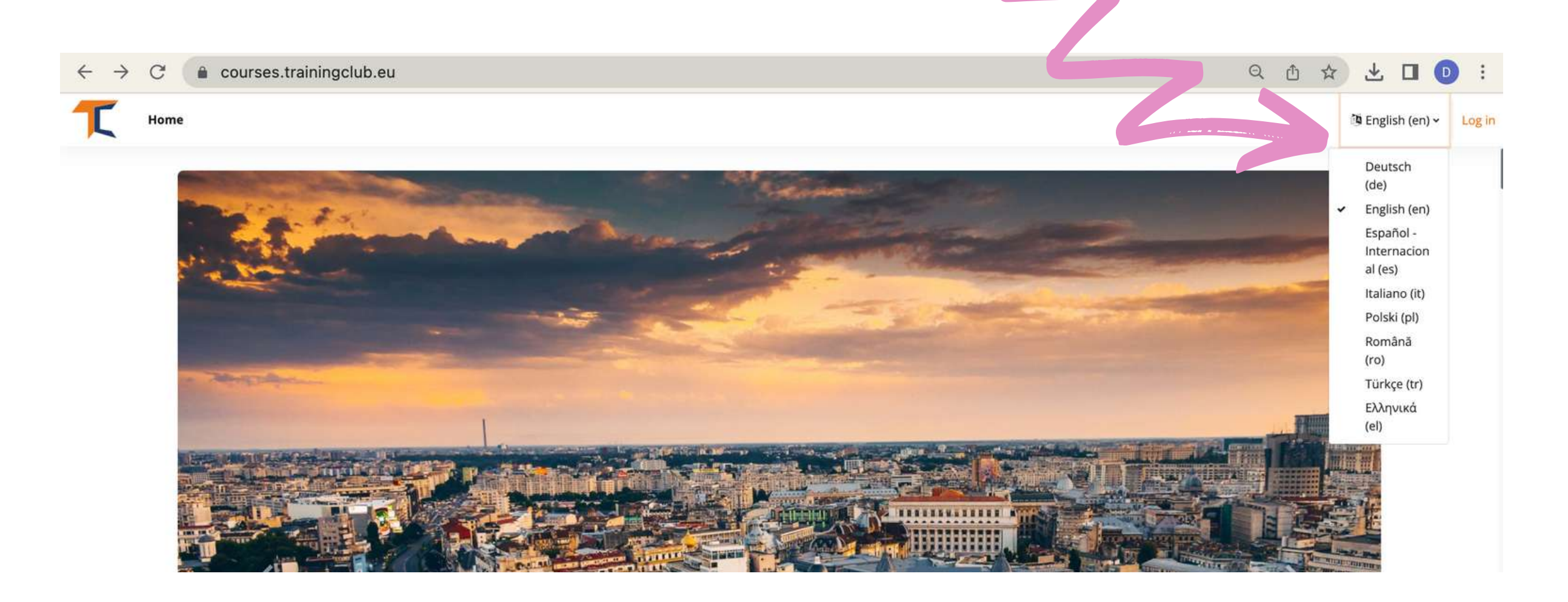

İstediğiniz dil kutusuna tıklayın ve ardından kursa başlamak için

## oturum açın,

### Bu ayar yalnızca platformun kendisi için geçerlidir, katılmak istediğiniz kursun dili için geçerli değildir. Kurs içeriğinin hangi dilde görüntüleneceği kurstan kursa değişir ve buna genellikle **Kurs Kategorileri** bölümü.

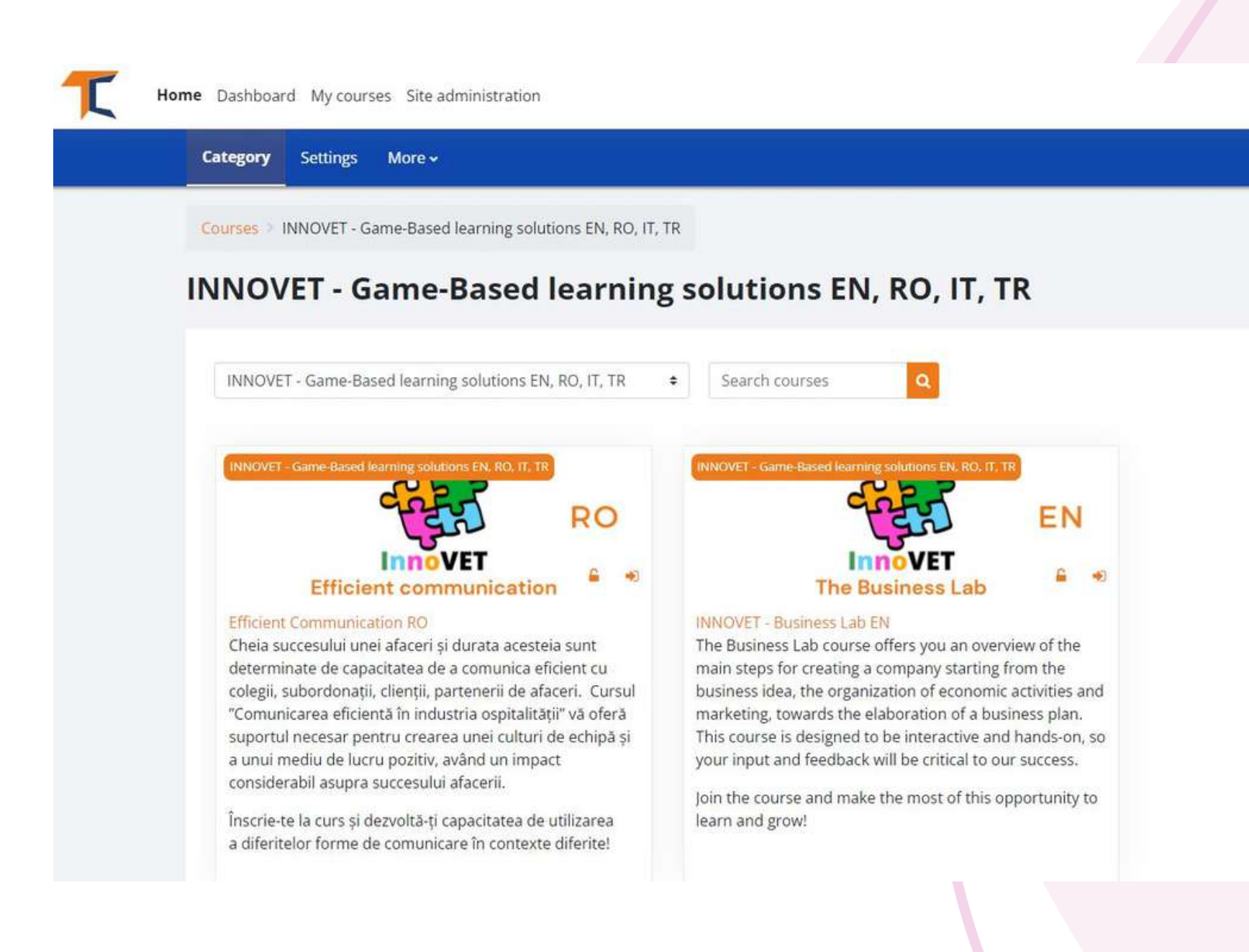

İstediğiniz kursu dile göre seçin ve başlığa veya kapak resmine tıklayın. Artık içeriğiniz kendi dilinize çevrilmiş durumda!

# 2 PLATFORMA GIRIŞ YAPIN

Kursa katılmak için öncelikle bir hesap oluşturmanız gerekmektedir. Bu bölümde e-öğrenme ortamımıza katılmanın üç kolay yolunu bulacaksınız: <u>https://courses.trainingclub.eu/</u>geçerli bir e-posta adresi, Google hesabı veya bir Facebook hesabı ile

Birlikte yapalım!

## a. E-posta ile

https://courses.trainingclub.eu/ adresini ziyaret edin ve ekranın sağ üst köşesindeki <<Giriş Yap>> düğmesine tıklayın. Henüz bir kullanıcı adınız ve şifreniz olmadığı için <<Yeni hesap oluştur>>

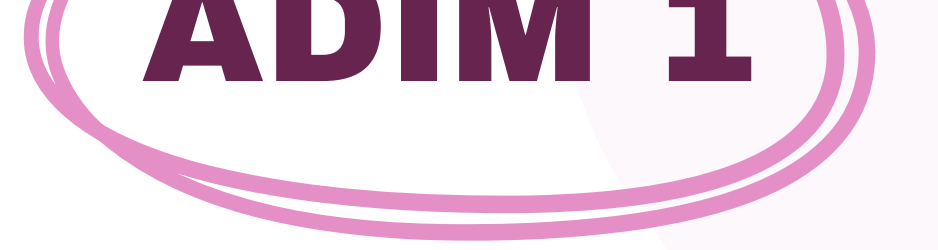

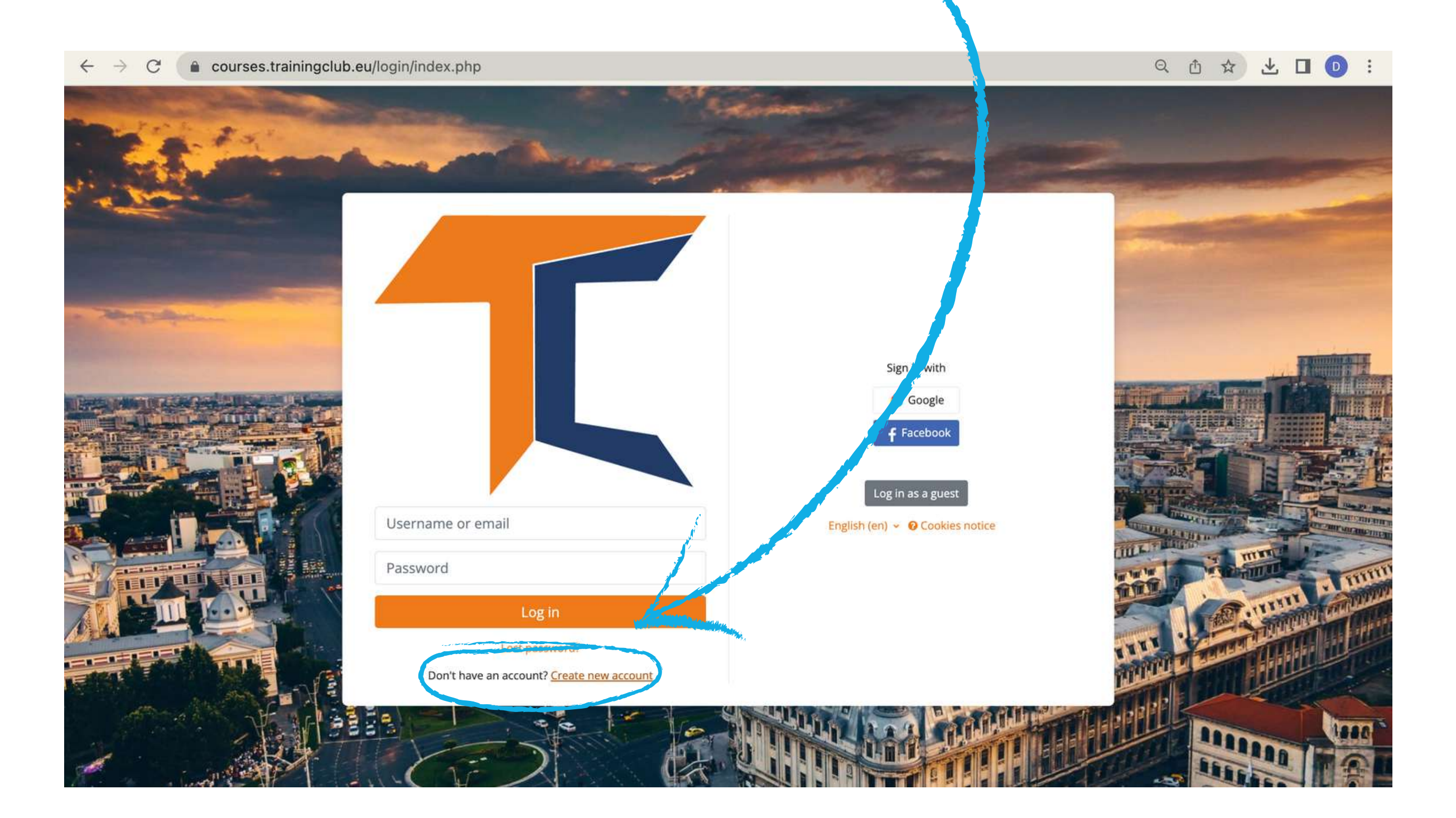

Yeni bir hesap oluşturmak için tüm alanları doldurun. Ardından sayfanın en altına gidin ve <<Yeni hesabımı oluştur>> seçeneğine tıklayın.

| Username 🕕           |                                                      |
|----------------------|------------------------------------------------------|
|                      |                                                      |
| The password mus     | t have at least 8 characters, at least 1 digit(s), a |
| special character(s) | ) such as as *, -, or #                              |
| Password             |                                                      |
|                      |                                                      |
| Email address 0      |                                                      |
|                      |                                                      |
|                      |                                                      |
| Email (again) 🕕      |                                                      |
|                      |                                                      |
| First name           |                                                      |
|                      |                                                      |
| Last name 🕕          |                                                      |
|                      |                                                      |
| City/town            |                                                      |
|                      |                                                      |
| Country              |                                                      |
| Select a country     | <b>▲</b>                                             |
| Select a country     |                                                      |
| Create my new a      | ccount Carcel                                        |

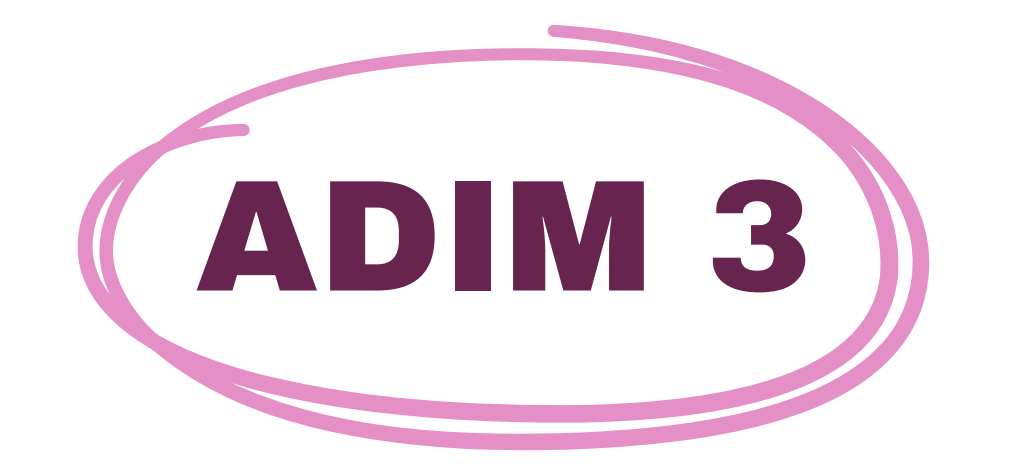

ADIM 2

## Tamamlandığında, e-posta adresinizle oluşturulan yeni hesabı onaylayan aşağıdaki mesajı göreceksiniz

| raining Club Courses                                                        |          |
|-----------------------------------------------------------------------------|----------|
| Home Confirm your account                                                   |          |
| n email should have been sent to your address at <b>Cartering and State</b> |          |
| you continue to have difficulty, contact the site administrator.            |          |
|                                                                             | Continue |

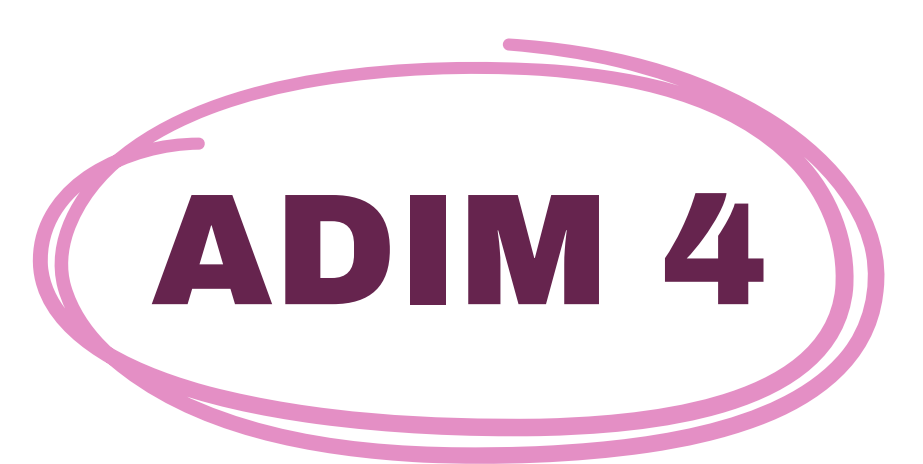

E-postanızı açın ve doğrulama bağlantısını içeren aşağıdaki mesajı bulacaksınız. Hesabınızı onaylamak için bağlantıya tıklayın

Merhaba,

E-posta adresiniz kullanılarak 'Training Club Cburses' adresinde yeni bir hesap talep edilmiştir. Yeni hesabınızı onaylamak için lütfen bu web adresine gidin: **<<Doğrulama bağlantısı** Çoğu posta programında bu, üzerine tıklayabileceğiniz mavi bir bağlantı olarak görünmelidir. Eğer bu işe yaramazsa,

ardından adresi kopyalayıp adrese yapıştırın Web tarayıcısı pencerenizin üst kısmındaki satır.

Yönetici Kullanıcı

### ADIM 5 https://courses.trainingclub.eu/adresine tıklayın ve kullanıcı adınızı ve şifrenizi kullanarak giriş yapın.

 $\leftarrow \rightarrow C$   $\triangleq$  courses.trainingclub.eu/login/index.php

∽ Q ① ☆ ⊻ □ □ :

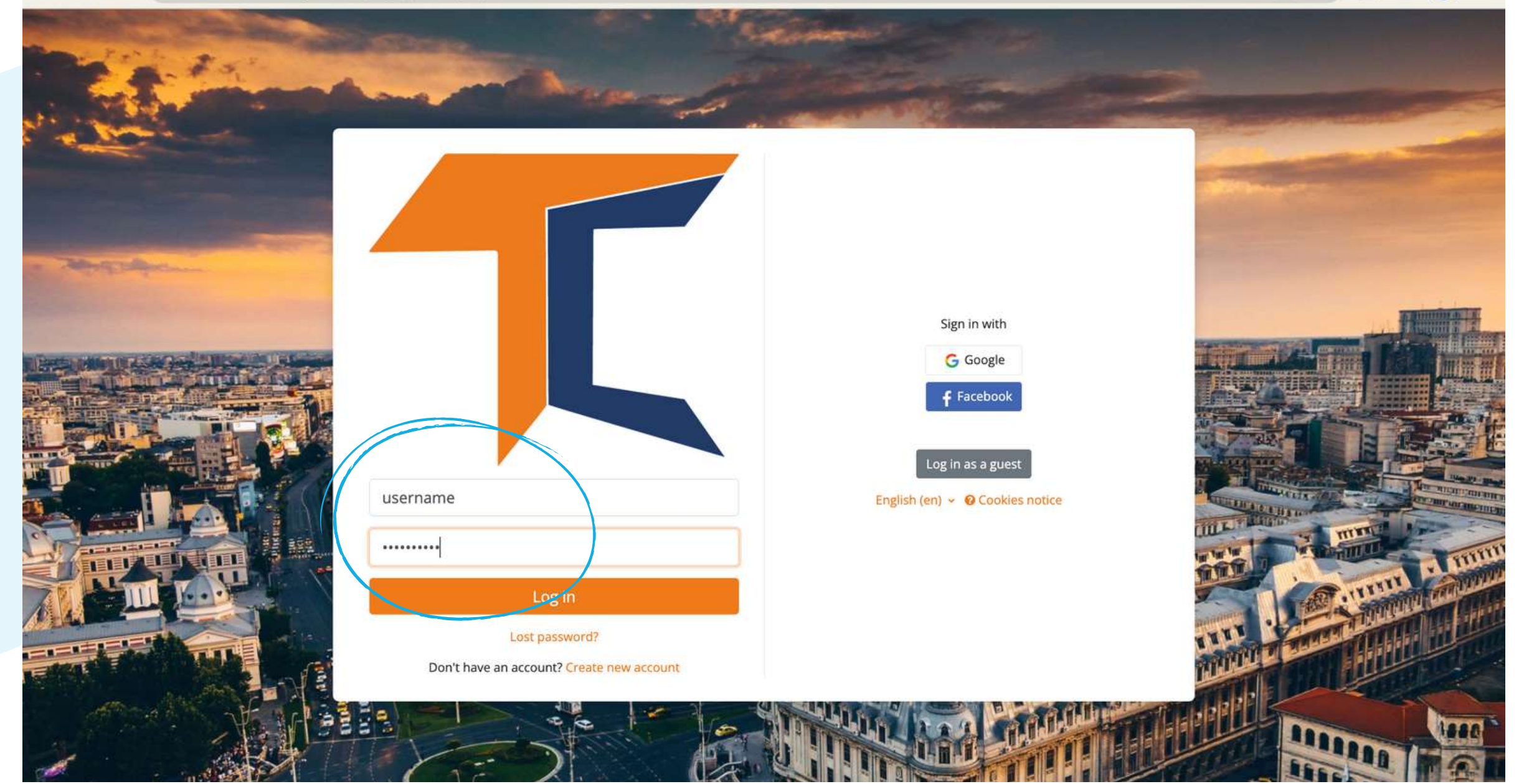

## b. Facebook'la

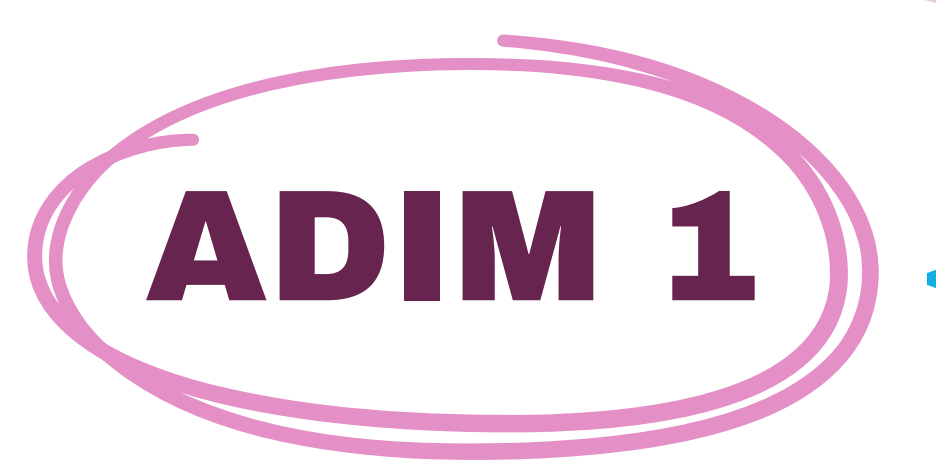

<u>https://courses.trainingclub.eu/</u>adresini ziyaret edin ve ekranın sağ üst köşesindeki <<**Giriş Yap>>** düğmesine tıklayın ve ardından <u>Facebook hesabınız</u>ı kullanarak giriş yapın

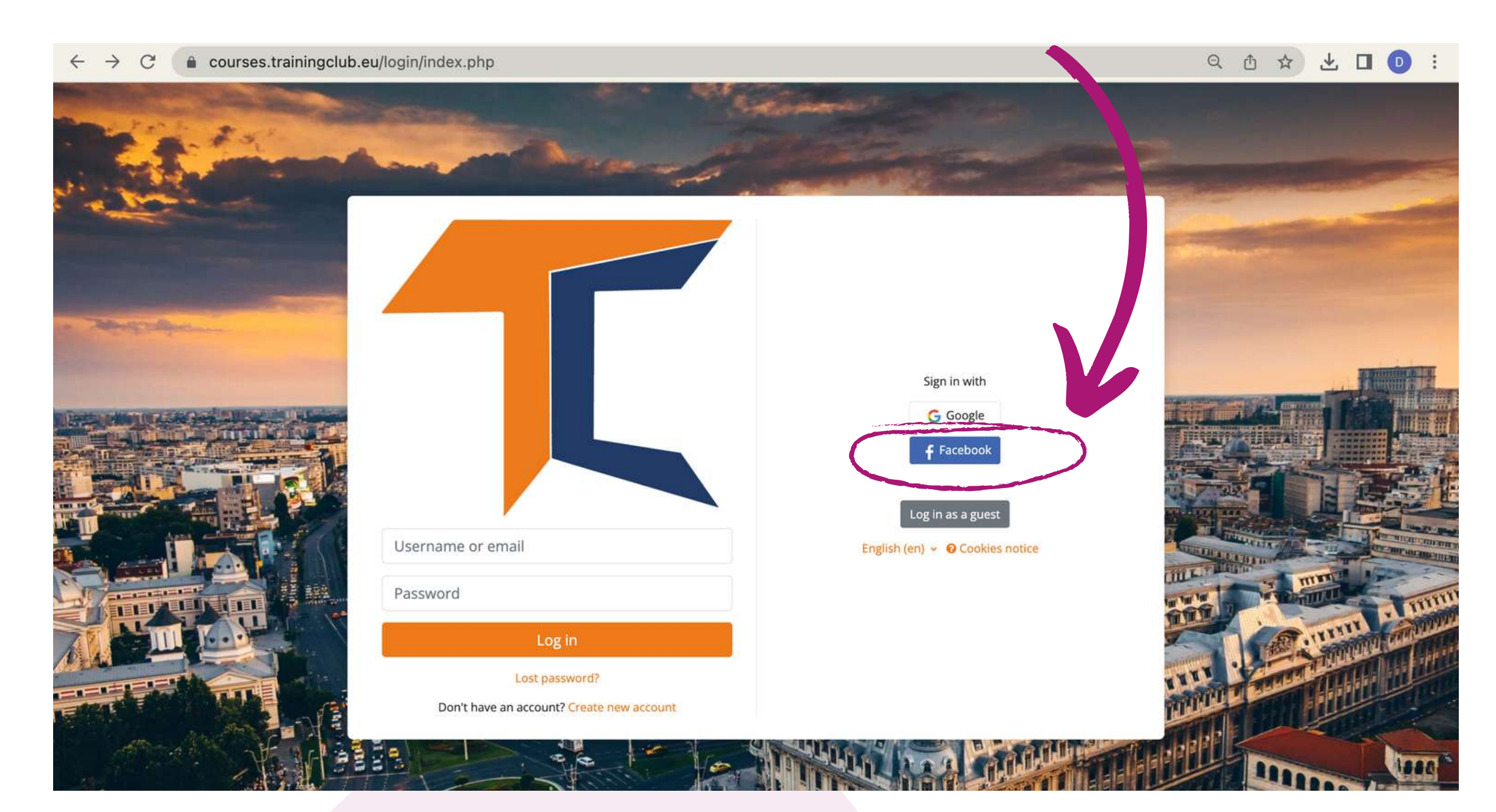

# ADIM 2

## Girișinizi onaylamak için Facebook'a gönderileceksiniz. <**Kullanıcı Adınız**>> seçeneğini seçtiğinizde Moodle'a geri döneceksiniz

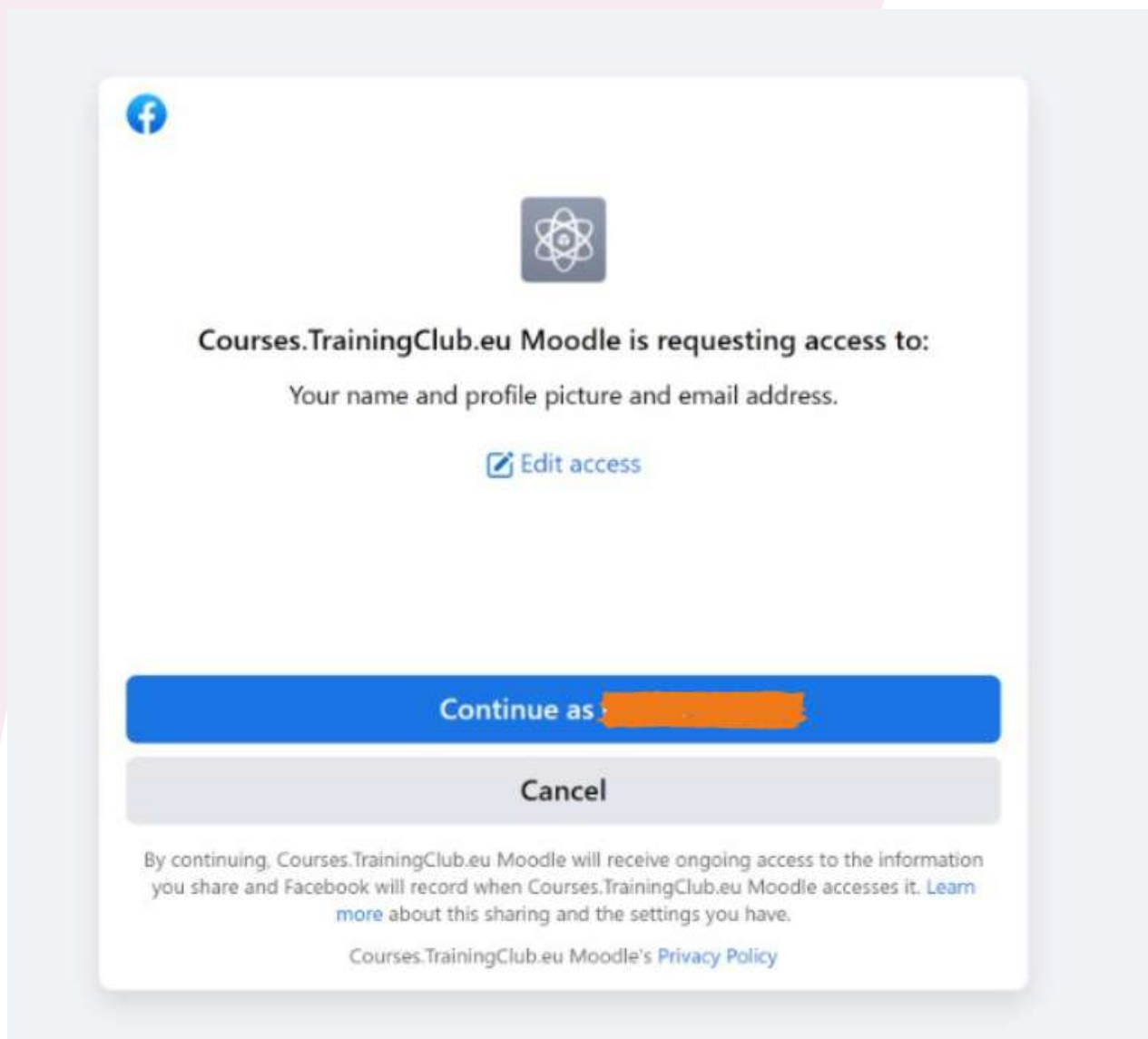

### Bundan sonra, kursunuzu seçebilirsiniz.

## c. Google hesabiile

https://courses.trainingclub.eu/adresini ziyaret edin ve ekranın sağ üst köşesindeki <<**Giriş Yap>>** düğmesine tıklayın ve ardından <u>Google hesabınız</u>ı kullanarak giriş yapın.

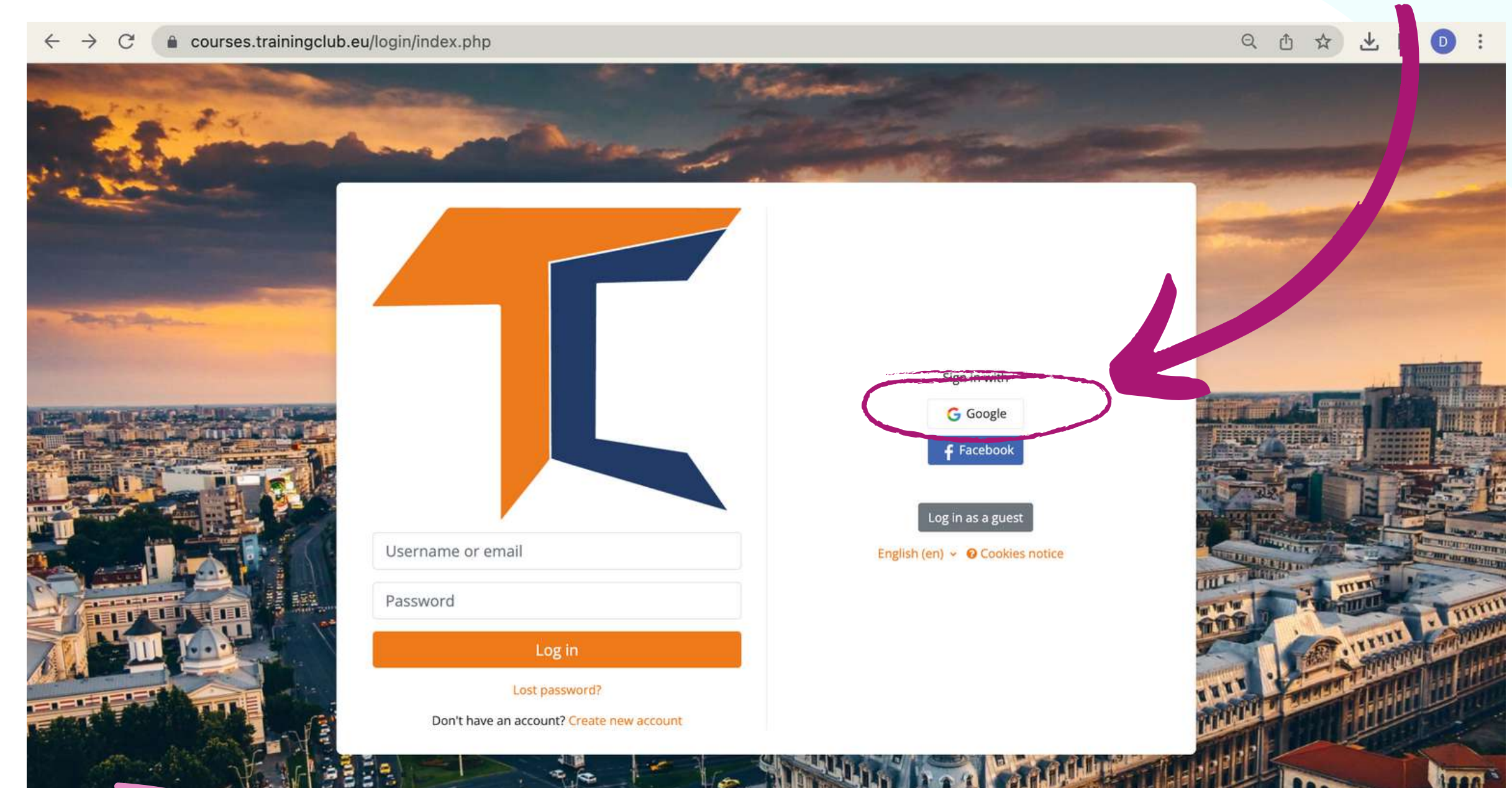

# ADIM 2

ADIM 1

Google hesaplarınızdan birinden girişinizi onaylamanız için Google'a gönderileceksiniz. Platforma geri döndükten sonra otomatik olarak giriş yapacaksınız.

Artık kurslarımıza şu adresten erişebilirsiniz ücretsiz sanal kampüs platformu. Harika bir eğitim deneyimi istiyorsanız görevleri tamamlayın ve ücretsiz kurs tamamlama sertifikanızı alın!

## **Teknik Sorunlar**

Onayı almadıysanız, lütfen office[at]team4excellence.ro e-posta adresinden bize bildirin; 24 saatten kısa bir süre içinde sorunu çözeceğiz

## **KURSA KAYIT OLUN**

İlk olarak, ana sayfayı aşağı kaydırarak Kurs Kategorilerine gidin. Daha önce fark etmiş olabileceğiniz gibi, INNOVET -Game-Based learning solutions kursu Moodle'da İngilizce, Romence, Türkçe ve İtalyanca dillerinde mevcuttur.

Home Dashboard My courses Site administration

Home Settings Participants Reports Question bank More -

#### **Training Club Courses**

#### Course categories

Personal Development Assessments (5) Digital Citizenship - DIGCIT EN, RO, GR, DE DIGCIT English (10) **DIGCIT Romanian (10) DIGCIT Greek (10) DIGCIT German (10)** INNOVET - Game-Based learning solutions EN, RO, IT, TR (2) Supporting Elderly - SENIOR EN, RO, ES, IT, PL (5) Entrepreneurial Mindset - EnMind EN, RO, IT, PL, TR (6) Career Guidance in Blue Economy - BeBlue EN, RO, SP, TR (4) Creativity & Arts - CreArt EN, TR, RO, ES, IT (5) Guiding Adults 55+ into Digital - DIFA EN, RO, TR, ES (4) VET Digital Facilitator Trainer Role - DigiFacT EN, TR, RO, ES (4) Citizen Media EN, DE, RO, ES, HU (5) Skills Must have (12) Youth (5) Toolkit for educators (3)

Research (4)

### INNOVET - Game-Based learning solutions TR, RO, IT, TR bölümüne tıklayın. İstediğiniz dildeki kursu seçin ve ardından üst çubuktan <<Beni bu kursa kaydet>> seçeneğine tıklayın. Mevcut hesabınız Modül 1 okuma materyalini gözden geçirmenize izin verir, ancak sınavları tamamlamak için kursa kaydolmanız gerekecektir.

| Home Dashboard My d                                                                                                    | urses                                                                                                    | A 0                                                                                                    |
|----------------------------------------------------------------------------------------------------|----------------------------------------------------------------------------------------------------|----------------------------------------------------------------------------------------------------|
| Course Grade                                                                                                    | Competen les Enrol me in this course                                                                                                    |                                                                                                    |
|                                                                                                    | INNOVET - Business Lab EN                                                                                                    |                                                                                                    |
| Moodle Practical Guide<br>Forum. Introduce yours<br>Module 1. Introductio<br>Module 1. Lessons and<br>Module 2. Establishm<br>Module 2. Lessons and<br>Module 3. Lessons and<br>Module 3. Lessons and<br>Module 4. Human res<br>Module 4. Lessons and<br>Module 5. Planning th | <ul> <li>About the course</li> <li>The Business Lab course offers you an overview of the main steps for creating a company starting from the business idea, of a business plan. This course is designed to be interactive and hands-on, so your input of the business plan. This course is designed to be interactive and hands-on, so your input of the business plan. This course is designed to be interactive and hands-on, so your input of the business plan. This course is designed to be interactive and hands-on, so your input of the business plan. This course is designed to be interactive and hands-on, so your input of the business plan. This course is designed to be interactive and hands-on, so your input of the business plan. This course is designed to be interactive and hands-on, so your input of the business plan. This course is designed to be interactive and hands-on, so your input of the business plan. This course is designed to be interactive and hands-on, so your input of the course consists of 6 modules. We invite you to introduce yourself, go through the course materials at your own pace you can download your course completion certificate. To obtain the certificate of completion, we invite you to go through the multiple-choice questions will allow you to download your certificate. To obtain the certificate of completion, we invite you to go through the multiple-choice questions will allow you to download your certificate. To obtain the certificate of completion, we invite you to go through the multiple-choice questions will allow you to download your certificate. To obtain the certificate of completion, we invite you to go through the multiple-choice questions will allow you to download your certificate. To obtain the certificate of completion, we invite you to download your certificate. To obtain the certificate of completion will allow you to download your certificate. To obtain the certificate of completion we invite you to download your certificate. To obtain the certificate of completion we invite</li></ul> | Collapse all<br>the organization of economic activities and marketing, towards the elaboration<br>out and feedback will be critical to our success.<br>B<br>e and take the assessments at your convenience. After completing all the steps,<br>in the modules and answer the questions in the test. Scoring more than 50% on<br>wrificate of completion.<br>the screen, or read the Practical Guide for Moodle Learners and Trainers. |
| Module 5. Lessons and<br>Module 6. Business Plan<br>Module 6. Lessons and<br>Evaluation Quiz                                                                                                    | FLE<br>Moodle Practical Guide for Learners and Trainers.<br>Click above to read and download the Moodle Practical Guide for Learners and Trainers.                                                                                                    |                                                                                                    |
| Final Assessment<br>References                                                                                                    | FORUM<br>Forum. Introduce yourself                                                                                                    | Start discussions: 1                                                                                                    |

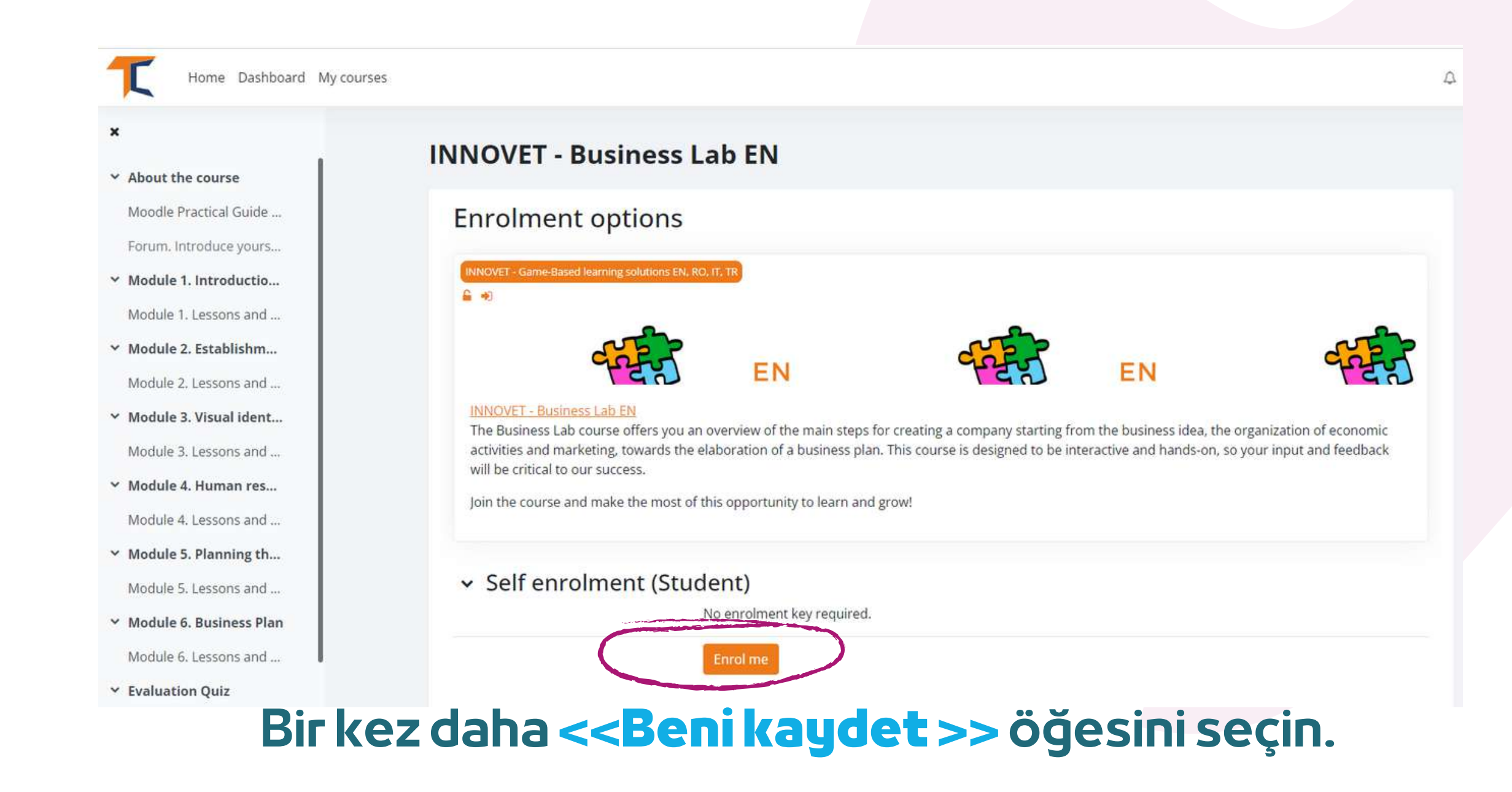

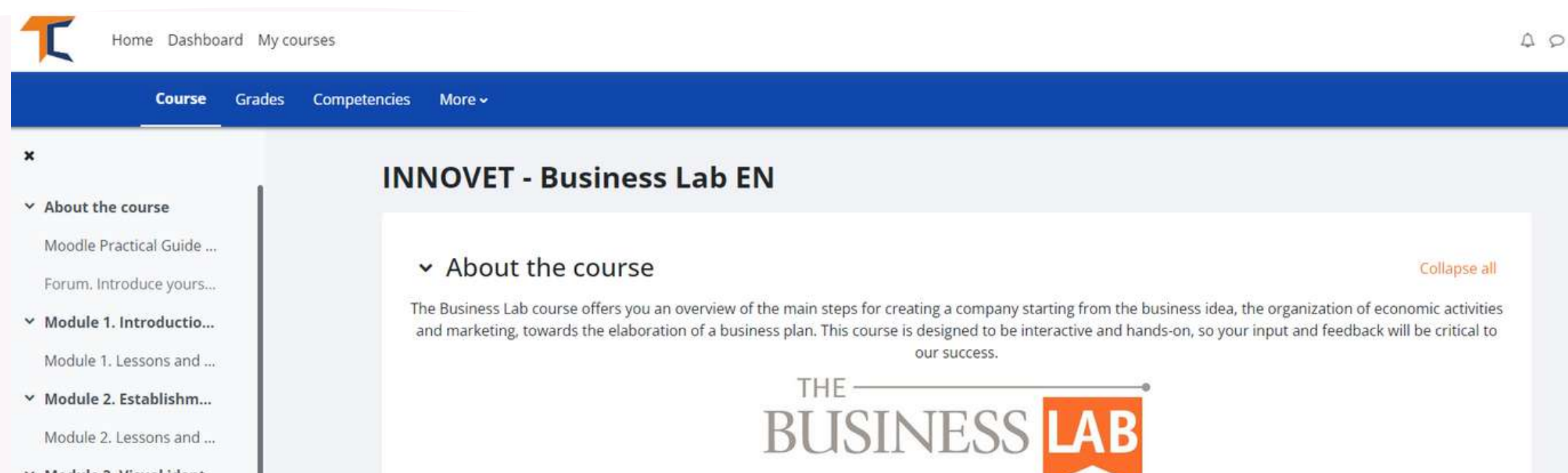

- Module 3. Visual ident...
   Module 3. Lessons and ...
- ✓ Module 4. Human res...
- Module 4. Lessons and ...
   Module 5. Planning th...
- Module 5. Lessons and ...
- ✓ Module 6. Business Plan

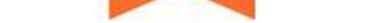

This course consists of 6 modules. We invite you to introduce yourself, go through the course materials at your own pace and take the assessments at your convenience. After completing all the steps, you can download your course completion certificate. To obtain the certificate of completion, we invite you to go through the modules and answer the questions in the test. Scoring more than 50% on the multiple-choice questions will allow you to download your certificate of completion.

We invite you to enroll by clicking on the text "Enroll me in this course" - available in the blue bar at the top of the screen, or read the Practical Guide for Moodle Learners and Trainers.

Enjoy your reading!

### Kursa kaydolduktan sonra, ana Kurs Kategorisi sayfasına gönderileceksiniz ve kursa kaydolduğunuzu belirten bir bildirim görünecektir. Kaydolduğunuz kursa tekrar tıklayın ve başlayın!

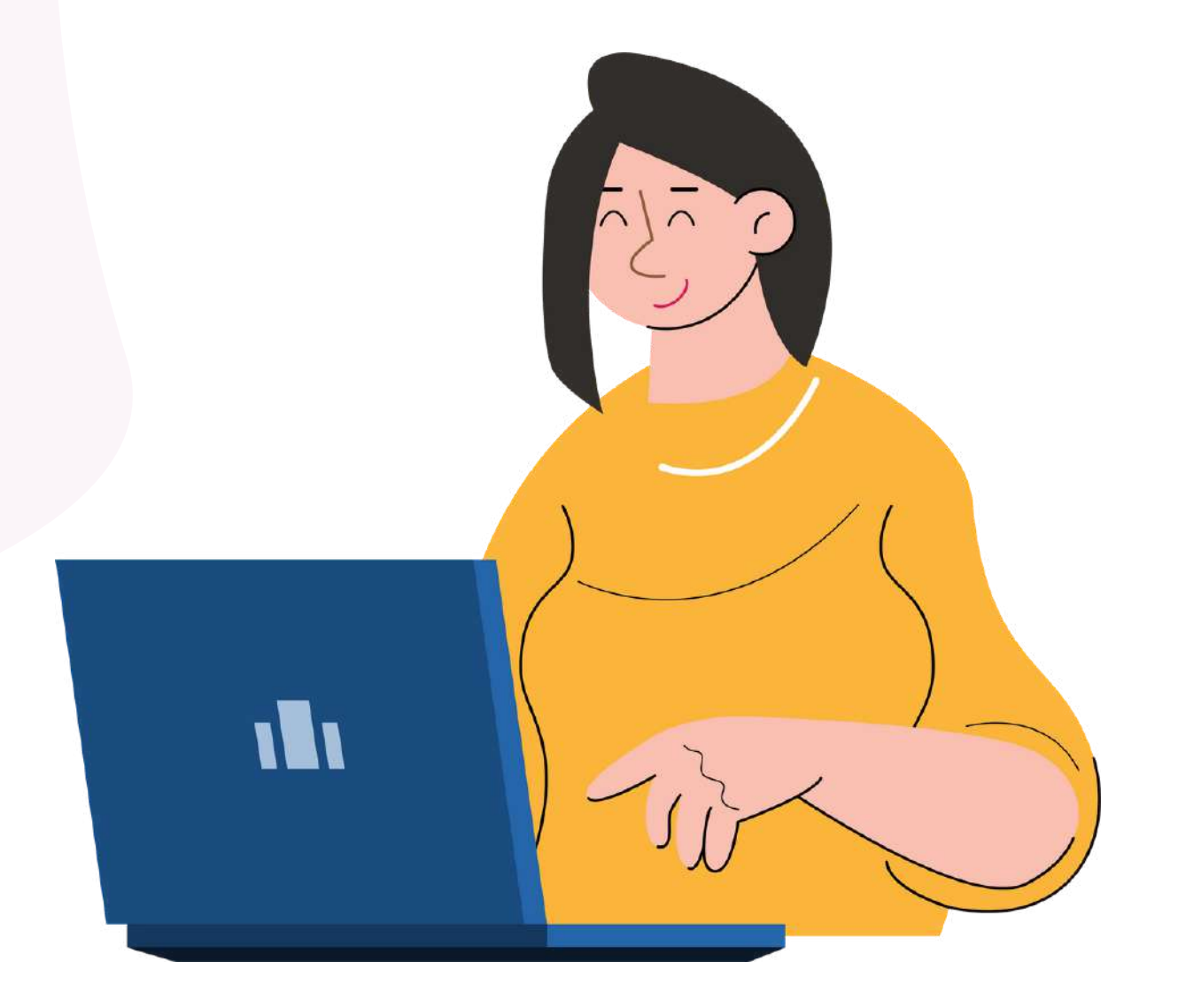

# **FORUM BÖLÜMÜ**

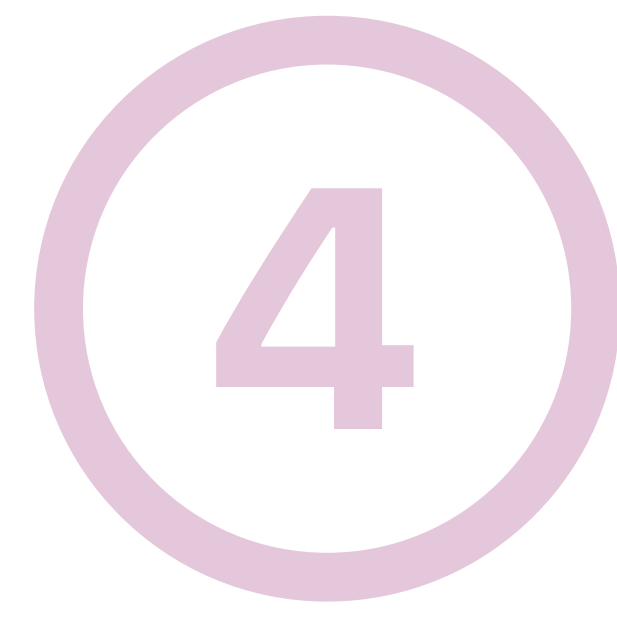

Artık kursa kayıt olduğunuza göre, görevleri tamamlayabileceksiniz. İlk göreviniz Forum aracılığıyla kendinizi tanıtmaktır. Forum, akranların ilgilendikleri konular hakkında tartışabilecekleri bir alan olması amaçlanan işbirlikçi bir araçtır.

Kendinizi forum aracılığıyla tanıtmaya ve kurstan birkaç kelime / izlenim / beklenti söylemeye davetlisiniz.

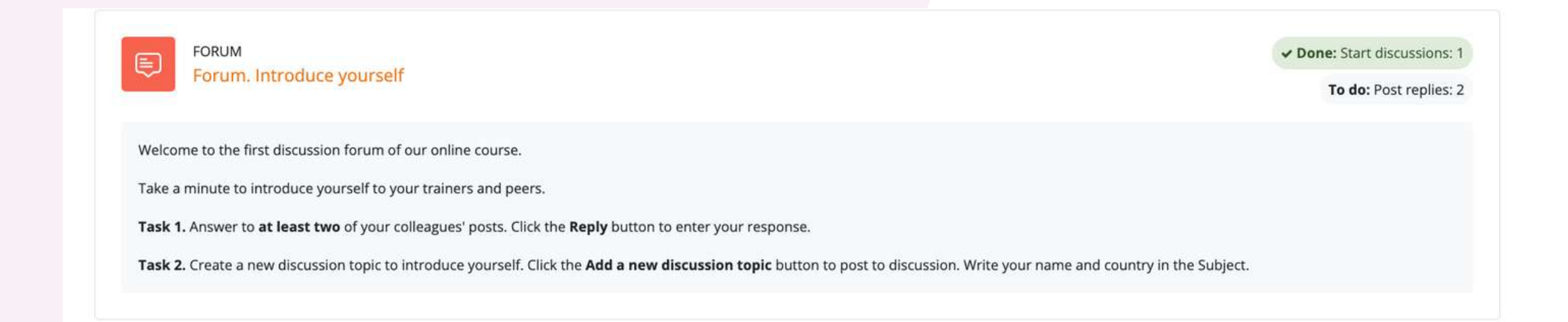

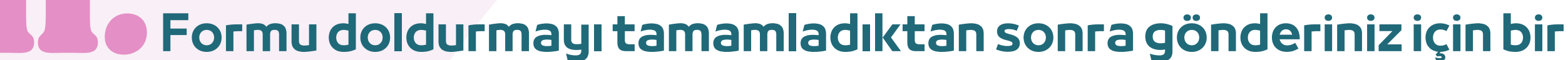

### onay alacaksınız. Bu, diğer öğrencilerin oluşturduğunuz konuyla etkileşime girmesine olanak tanıyacaktır.

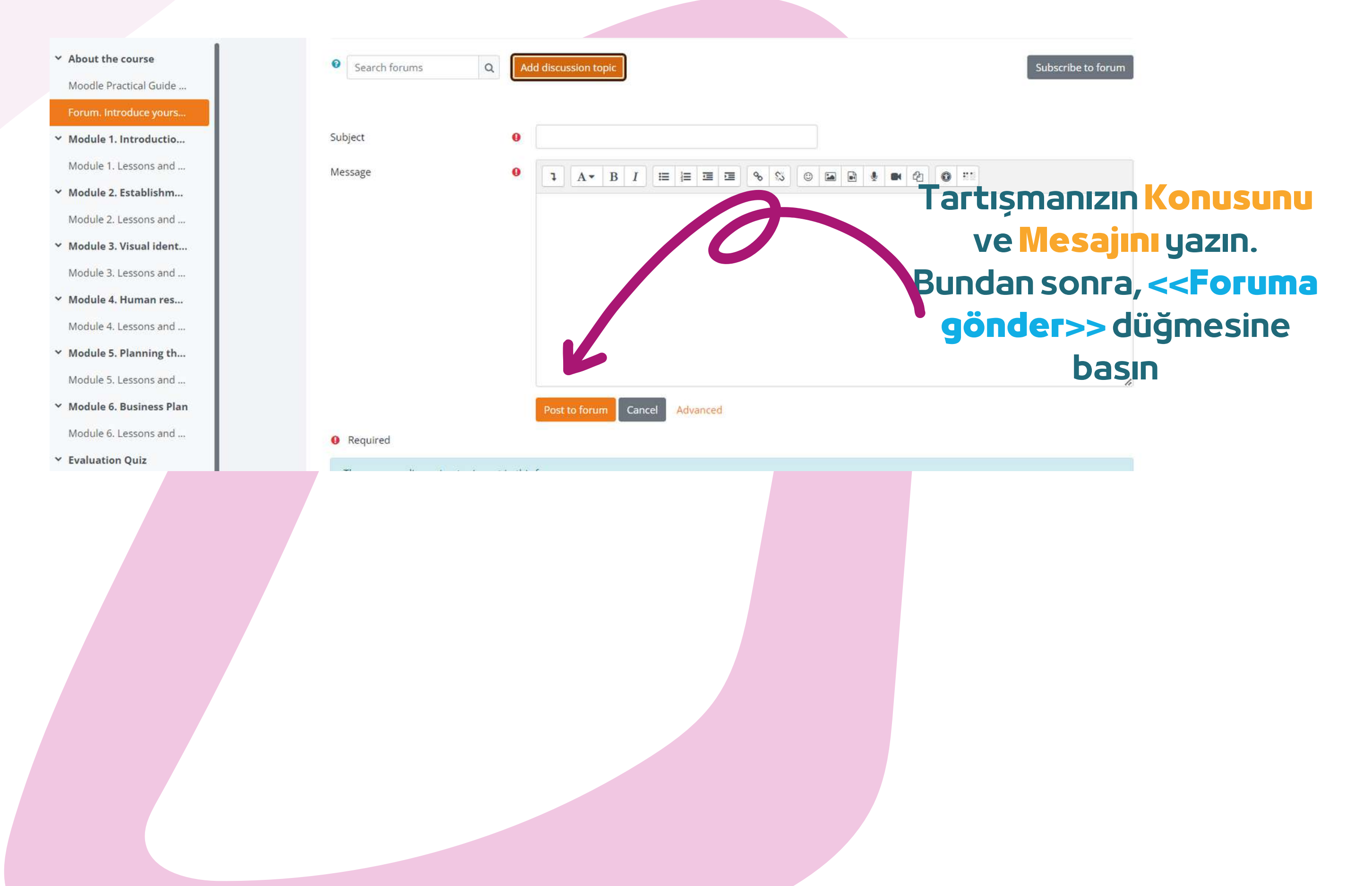

Sınıf arkadaşlarınızdan ikisine forum üzerinden yanıt verin. Bu şekilde, onların ders konusu hakkında ne bildiklerini anlayacak ve kesinlikle ilginç şeyler bulacaksınız. Ayrıca, sınıf arkadaşlarınız da forumunuza yanıt verecektir. Sohbetin tadını çıkarın!

| <ul> <li>About the course</li> <li>Moodle Practical Guide</li> </ul>                                                                                                    | Your post was successfully added.<br>You have 30 mins to edit it if you want to make any changes. | ×                                                                                   |
|----------------------------------------------------------------------------------------------------|---------------------------------------------------------------------------------------------------|-------------------------------------------------------------------------------------|
| o Forum. Introduce yours                                                                                                    | You will be notified of new posts in 'Eva, Romania' in the forum 'Forum. Introduce                | e yourself.                                                                         |
| Y Module 1. Introductio                                                                                                    |                                                                                                   |                                                                                     |
| O Module 1. Lessons and                                                                                                    | Oone: Start discussions: 1     To do: Post replies: 2                                             |                                                                                     |
| Y Module 2. Establishm                                                                                                    | Welcome to the first discussion forum of our online course.                                       |                                                                                     |
| O Module 2. Lessons and                                                                                                    | Take a minute to introduce yourself to your trainers and peers.                                   |                                                                                     |
| Module 3. Visual ident                                                                                                    | Task 1. Answer to at least two of your colleagues' posts. Click the Reply buttor                  | n to enter your response.                                                           |
| Module 3. Lessons and                                                                                                    | Task 2. Create a new discussion topic to introduce yourself. Click the Add a new<br>Subject.      | w discussion topic button to post to discussion. Write your name and country in the |
| Y Module 4. Human res                                                                                                    |                                                                                                   |                                                                                     |
| Module 4. Lessons and                                                                                                    | Search forums Q Add discussion topic                                                              | Subscribe to forum                                                                  |
| ✓ Module 5. Planning th                                                                                                    |                                                                                                   |                                                                                     |
| O Module 5. Lessons and                                                                                                    | Discussion                                                                                        | Started by Last post 4 Replies Subscribe                                            |
| <ul> <li>Module 6. Business Plan</li> </ul>                                                                                                    |                                                                                                   | Eva Acomi Eva Acomi                                                                 |
| O Module 6. Lessons and                                                                                                    | Eva, Komania                                                                                      | U 11 Dec 2023 U <u>11 Dec 2023</u> 0 U :                                            |
| Evaluation Quiz     Evaluation Quiz     Evaluation Quiz |                                                                                                   |                                                                                     |

![](_page_11_Picture_2.jpeg)

### Başkaları tarafından önerilen tartışmalara girmek için *Konu başlıklarına* tıklamanız yeterlidir

| isplay replies in nested form | \$         | Move this discussion to • Move                          |                  | Settings    |
|-------------------------------|------------|---------------------------------------------------------|------------------|-------------|
| Eva, Romania                  | 11 Decem   | er 2023 6-24 AM                                         |                  |             |
| by <u>eva Acom</u> - Monady,  | TT Decent  | CT 2023, 0.24 AW                                        |                  |             |
| Hello,                        |            |                                                         |                  |             |
| I am Eva and I would like     | to know w  | hat games you recommend for the engaging phase of the l | lesson.          |             |
| Thank you!                    |            |                                                         |                  |             |
|                               |            |                                                         |                  |             |
|                               |            |                                                         | Permalink Edit E | )elet Reply |
| Write your reply              |            |                                                         |                  |             |
| prince your reprym            |            |                                                         |                  |             |
|                               |            |                                                         |                  |             |
|                               |            |                                                         |                  | G           |
|                               | I          |                                                         |                  | 11          |
| Post to forumancel            | ☐ Reply pr | vately                                                  |                  | Advanced    |
|                               |            |                                                         |                  |             |

Bir konu seçtikten sonra, <<**Yanıtla>>** düğmesine tıklayarak konuya yanıt verin. Bir kutu belirecek ve mesajınızı yazacaksınız. İşiniz bittiğinde <<**Foruma gönder>>** düğmesine tıklayın.

## **KURS MODÜLLERINI TAMAMLAYIN**

Artık giriş yaptığınıza, kayıt olduğunuza ve forumu incelediğinize göre teorik modüle geçebilirsiniz!

Öğrenme süreci, bir ders akışı, tamamlanması gereken görevler ve kurs tamamlama sertifikası kazanmaktan oluşan oyun unsurlarını içerir.

![](_page_12_Picture_3.jpeg)

Burada bölümlere göre düzenlenmiş modül içeriği görebilirsiniz

Kursun teorik kısmı bir E-kitap olarak sunulmaktadır. Ana kurs modülleri için bölümler vardır, her modül birkaç bölümden oluşur. İlginizi çektiğini düşündüğünüz bölümlerde gezinebilir ve durabilirsiniz.

## Eğer daha görsel düşünüyorsanız, Power Point sunumlarını okuma seçeneğiniz de var. Kursun tadını çıkarın!

![](_page_13_Figure_1.jpeg)

Okuma materyallerini veya videoları tercih ediyorsanız, bazı modüllerin sonunda bir alt bölüm bulunmaktadır

### Kaynaklar ve daha fazla okuma.

![](_page_13_Picture_4.jpeg)

![](_page_14_Picture_0.jpeg)

# **TESTLERIÇÖZÜN**

Modülleri tamamladıktan sonra bir değerlendirme sınavına gireceksiniz. Bu test size bilgi seviyenizi test etme imkanı verecektir. Üç olası yanıtı olan 10 çoktan seçmeli soru vardır. Sadece bir tanesi doğrudur. Dikkatlice okuyun ve testi çözün. **Başarılar dileriz!** 

![](_page_14_Picture_3.jpeg)

To do: Receive a grade To do: Receive a passing grade <<Test sinavi>> üzerine Score over 50% to pass this quiz. tıklayın ve bilginizi test edin

![](_page_14_Figure_5.jpeg)

Attempt au

Grade to pass: 5.00 out of 10.00

![](_page_14_Figure_7.jpeg)

50'den fazla doğru yanıt verirseniz, geçme puanını karşılayacaksınız. Geçme puanını karşılayamadıysanız, sakin olun, birkaç deneme daha var. Kendi hızınızda okuyun!

| Question | Status                              |  |
|----------|-------------------------------------|--|
|          |                                     |  |
| 2        | Answer saved                        |  |
| 2        | Accurate                            |  |
| 4        | Confirmation ×                      |  |
| 2        | Once you submit, you will no longer |  |
| <u>é</u> | this attende                        |  |
| 2        | Submit all and finish Ca :el        |  |
| 8        | Answer saved                        |  |
| 2        | Answer saved                        |  |
| 10       | Answer saved                        |  |
|          | Return to attempt                   |  |
|          | Submit all and finish               |  |

### İşiniz bittikten sonra <<**Tümünü gönder ve bitir**>> seçeneğini seçin. Ardından, cevaplar düzeltilecek ve nerede yanlış yaptığınızı görebileceksiniz.

![](_page_15_Picture_2.jpeg)

![](_page_15_Picture_3.jpeg)

Aldığınız nota bağlı olarak geçecek ya da kalacaksınız. Daha sonra kursa bir sonraki etkinlikle devam edebilirsiniz.

> Aldığınız puandan memnun kalmazsanız veya sertifikayı aldıktan sonra bile bilginizi tekrar test etmek isterseniz testi yeniden yapabilirsiniz. Bunu yapmak için <<**Sınavı yeniden dene**>> seçeneğini seçmeniz yeterlidir.

Highest grade: 8.00 / 10.00.

Re-attempt quiz

## **GERIBILDIRIM VERIN**

Sertifikanızı almadan önceki son adım geri bildirim oturumudur, çünkü kullanıcılarımız için daha iyi içerik ve deneyimler geliştirmek için geri bildirim çok önemlidir.

Geri bildirimde bulunmak için <<**Soruları yanıtla>>** seçeneğine tıklayın.

![](_page_16_Picture_3.jpeg)

Preview questions

Answer the questions

Anketi tamamlamak ve alanları doldurmak için **<<Önceki sayfa>> ve <<Yanıtlarınızı gönderin>>** düğmelerini kullanın. Daha sonra yanıtlarınızın gönderildiğine dair onay alacaksınız. Şimdi sertifikanızı indirebilirsiniz!

| INNOVET - Business Lab EN > Course evaluation &                                                    | feedback > Complete a feedback                                     |  |
|----------------------------------------------------------------------------------------------------|--------------------------------------------------------------------|--|
| Course evaluation & 1                                                                              | eedback                                                            |  |
| The input from students is essential and always welcomed for improving ou<br>Thank you in advance! | r courses! We invite you to provide your opinion about the course. |  |
| Thank you for your valuable feedback!                                                              |                                                                    |  |
|                                                                                                    | Continue                                                           |  |

# **SERTIFIKAYINDIRIN**

Kursun sonuna ulaştınız. Tüm çevrimiçi kurs modüllerini geçtiğiniz ve tüm görevleri başarıyla tamamladığınız için tebrikler! Şimdi ücretsiz kurs tamamlama sertifikanızı iki kolay adımda indirebilirsiniz

#### Course completion certificate

You have reached the end of the course.

Congratulations for going through all the online course modules!

The link to download your free course certificate will be available upon completing all the tasks listed below.

CUSTOM CERTIFICATE

İlk olarak, şunları seçin <<**Sertifikanızı indirin**>>

bowinoud your certificate.

A Not available unless: The activity Course evaluation & feedback is marked complete

## Buradan << Sertifikanızı görüntüleyin>> düğmesini seçerek sertifikanızı indirebilirsiniz

| INN | OVET - Business Lab EN > Download your certificate. |
|-----|-----------------------------------------------------|
|     | CUSTOM CERTIFICATE Download your certificate.       |
|     | View                                                |
|     | View certificate                                    |
|     |                                                     |

![](_page_18_Picture_0.jpeg)

![](_page_18_Picture_1.jpeg)

![](_page_18_Picture_2.jpeg)

![](_page_18_Picture_3.jpeg)

![](_page_18_Picture_4.jpeg)

![](_page_18_Picture_5.jpeg)

Teşekkür. Bu öğrenme materyali, 2021-1-RO01-KA220-VET-000030350 Hibe Anlaşması, ERASMUS+ Stratejik Ortaklık projesi "Oyun Tabanlı Öğrenme" kapsamında Avrupa Komisyonu tarafından finanse edilmiştir: Mesleki Eğitim ve Öğretim eğitimcileri için yenilikçi e-öğrenme pedagojileri".

Sorumluluk reddi. Avrupa Komisyonu'nun bu yayının hazırlanmasına verdiği destek, yalnızca yazarların görüşlerini yansıtan içeriğin onaylandığı anlamına gelmez ve Komisyon burada yer alan bilgilerin herhangi bir şekilde kullanılmasından sorumlu tutulamaz."

Telif hakkı bildirimi. CC BY. CC BY Atıf lisansı, orijinal yaratım için size atıfta bulundukları sürece, başkalarının ticari olarak bile çalışmanızı dağıtmasına, yeniden karıştırmasına, uyarlamasına ve üzerine inşa etmesine izin verir. Bu, sunulan lisanslar arasında en uyumlu olanıdır. Lisanslı materyallerin maksimum yayılımı ve kullanımı için önerilir.